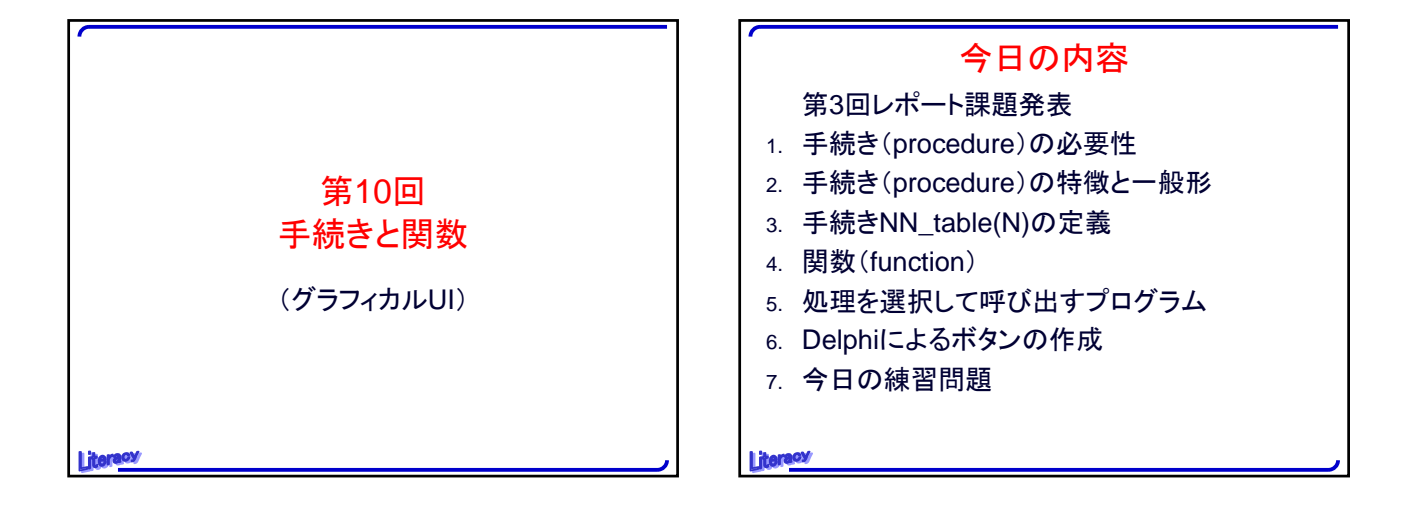

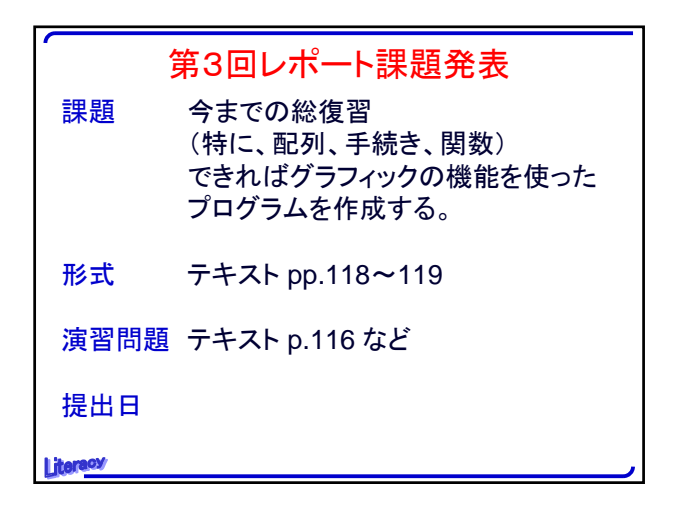

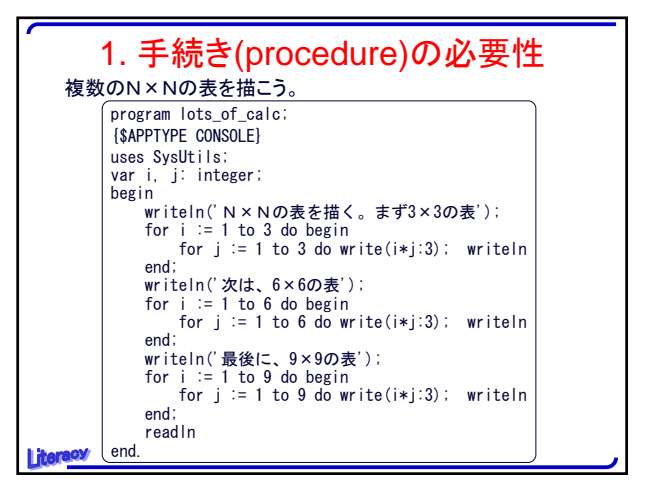

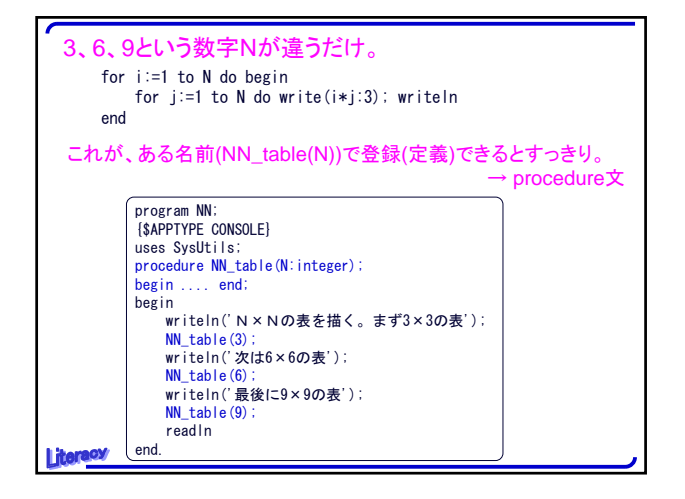

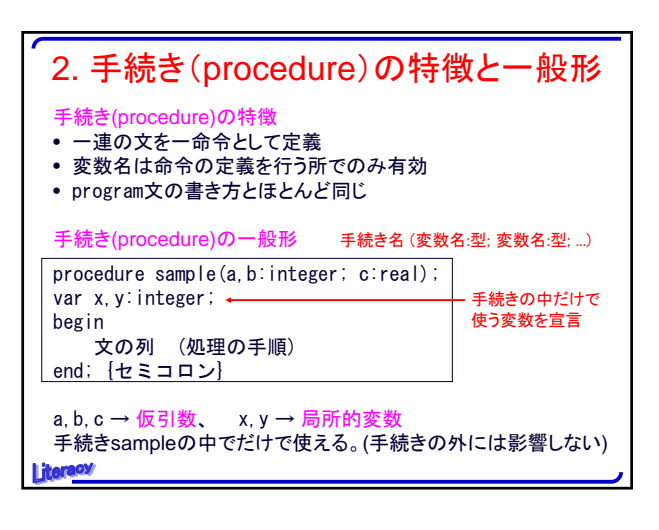

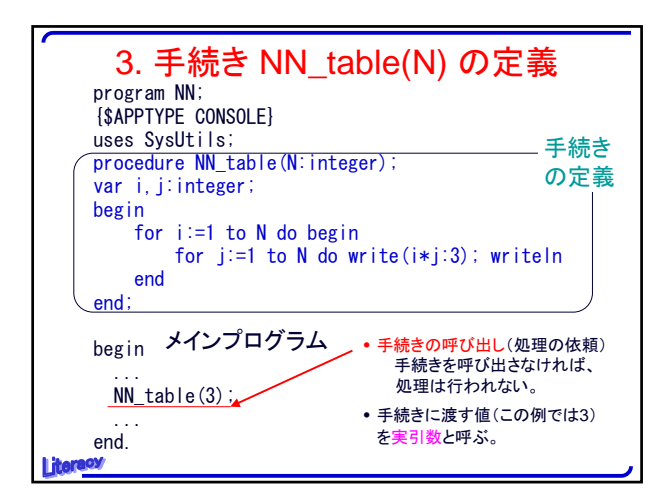

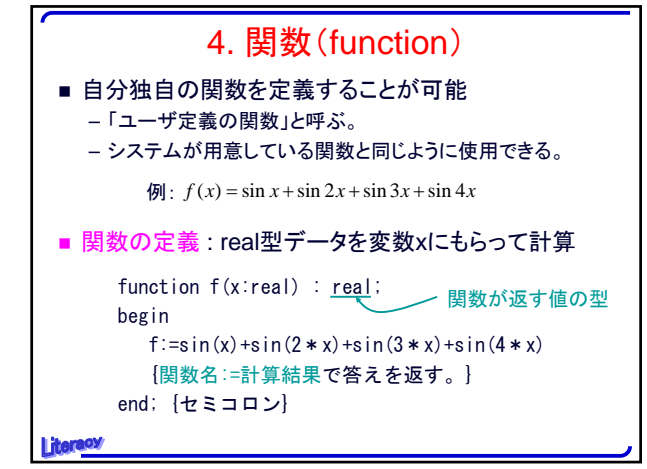

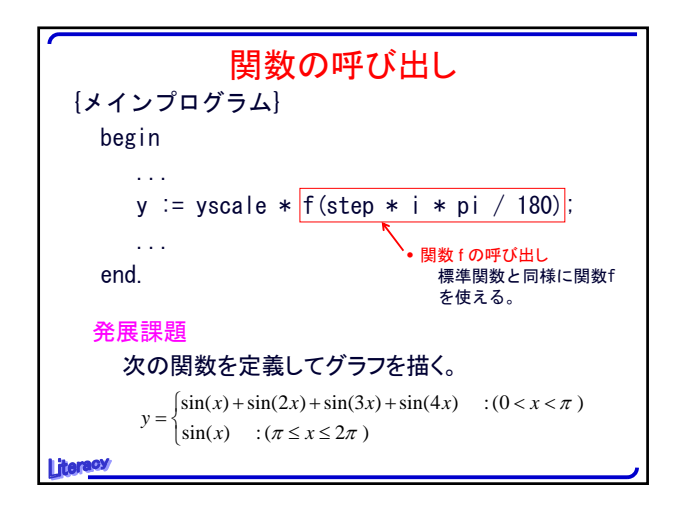

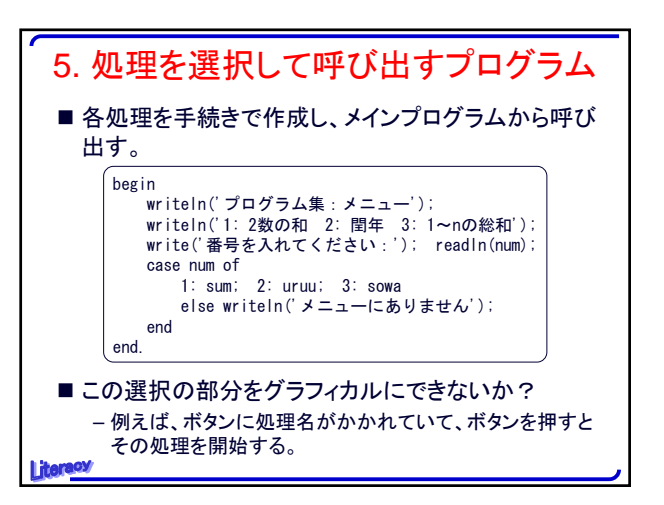

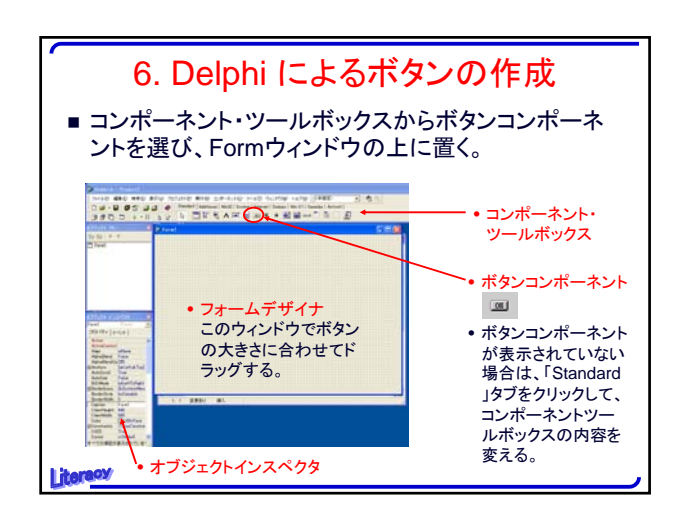

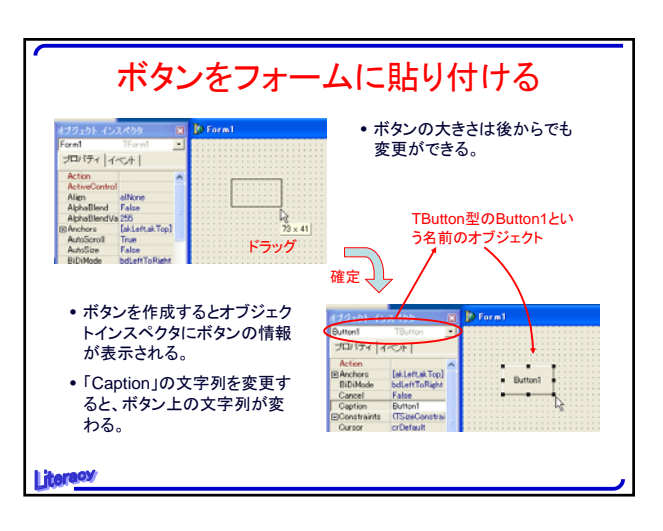

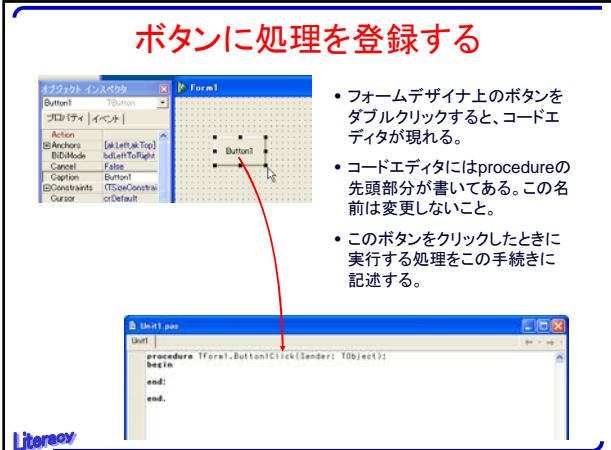

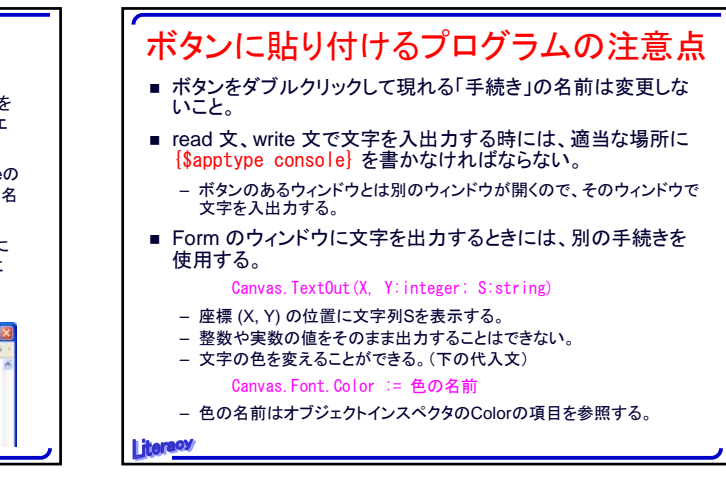

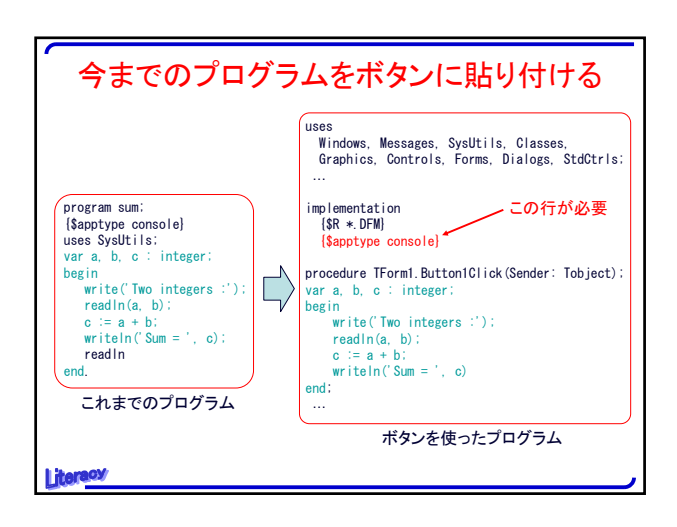

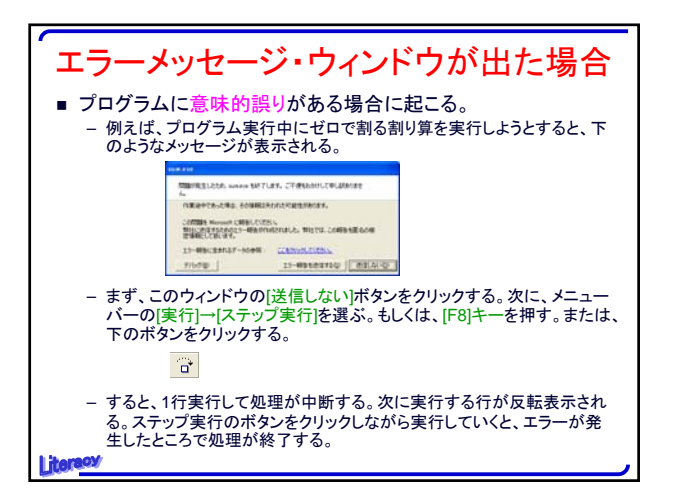

| Level | 問題                                                                                                    |
|-------|----------------------------------------------------------------------------------------------------|
| С     | 手続き「NN_table」を用いて2×2の表から9×9の表<br>を表示するプログラムを作成せよ。                                                       |
| В     | 「処理を選択して呼び出すプログラム」を完成させよ。                                                                               |
| в     | ボタンを押すと、画面の右上に「こんにちは」と表示す<br>るプログラムを作成せよ。                                                               |
| A+    | $y = f(x)$ の式を与えて $a \leq x \leq b$ の間のグラフの概形<br>を描くプログラムを作成せよ。グラフは、 $f(x)$ の値に応<br>じて「*」を印字する方法で作成できる。 |